| Excel 2007 | Fiche-outil n° 32   | cterrier.com |
|------------|---------------------|--------------|
|            | Modèles de document | page 45      |

# **1. CREER UN MODELE**

- Cliquer le bouton Office - Enregistrer sous...

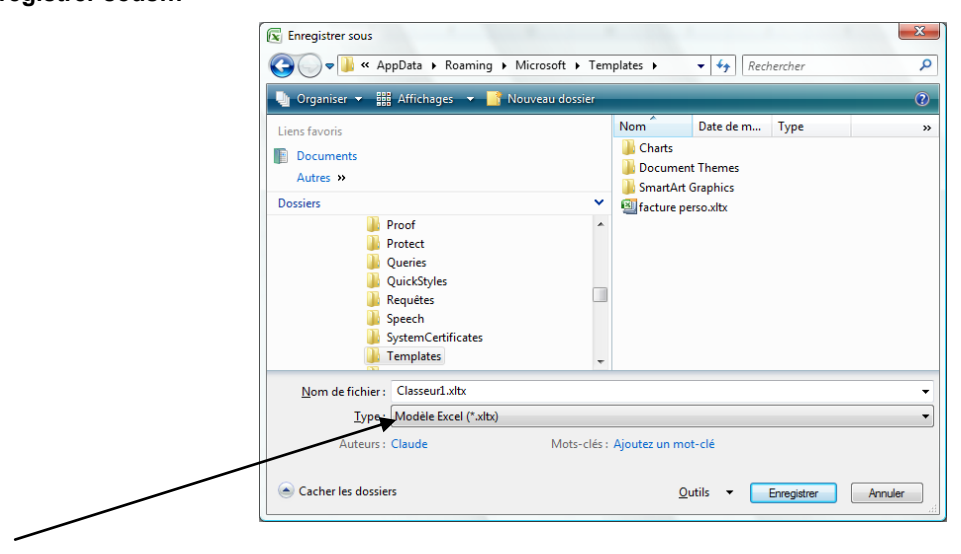

- Cliquer l'option : Modèle Excel
- Sélectionner le dossier destination puis saisir le nom du modèle (Par défaut les modèles sont sauvegardés dans le dossier Templates)
- Cliquer le bouton : Enregistrer

### **2.** CREER UN DOCUMENT A PARTIR D'UN MODELE

#### Prédéfini

- Cliquer le bouton Office 🕒 Nouveau...
- Sélectionner dans la zone de gauche l'option : Modèles installés... puis cliquer le modèle de document à utiliser à droite

| Modèles                                    | • | ( → Rechercher un modèle s →                                                                                                    | Relevé de facturation               |
|--------------------------------------------|---|----------------------------------------------------------------------------------------------------|-------------------------------------|
| Vierge et récent                           |   |                                                                                                    |                                     |
| Modèles installés                          |   | Modèles installés                                                                                                    |                                     |
| Mes modèles                                |   |                                                                                                    |                                     |
| Créer à partir d'un<br>document existant = |   | Non de la mostifié                                                                                                    |                                     |
| Microsoft Office Online                    |   | 1 Marca 1<br>1 Marca 1<br>Marca 1<br>1 Marca 1<br>1 Marca 1<br>1 Marca 1<br>1 Marca 1<br>1 M |                                     |
| Proposé                                    |   | 1 Rebort                                                                                                    | Nom de le seclété                   |
| Budgets                                    |   |                                                                                                    |                                     |
| Calendriers                                |   | Relevé de facturation                                                                                                    | 3 Adresse 2<br>4 Vills. Code postal |
| Notes de frais                             |   |                                                                                                    | 5                                   |
| Formulaires                                |   |                                                                                                    | 6 Relevé<br>7                       |
| Inventaires                                |   |                                                                                                    |                                     |
| Factures                                   |   | Contribut du pression articles                                                                                                    |                                     |
| Lettres                                    |   | 2 Passes windle data - Tanahara<br>1 Passes windle data - Tanahara<br>1 Tanahara                                                                                                    |                                     |
| Listes                                     | - |                                                                                                    |                                     |

- Cliquer le bouton : Créer

### Personnel du dossier Templates

- Cliquer le bouton Office - Nouveau...

- Sélectionner dans la zone de gauche l'option : Mes modèles puis cliquer le modèle de document à utiliser dans la fenêtre qui s'ouvre

| ries modeles       |                        |
|--------------------|------------------------|
|                    |                        |
| facture perso.xltx | Aperçu                 |
|                    |                        |
|                    |                        |
|                    |                        |
|                    | Aperçu non disponible. |
|                    |                        |
|                    |                        |
|                    |                        |
|                    |                        |

- Cliquer : OK

| Excel 2007 | Fiche-outil n° 32   | cterrier.com |
|------------|---------------------|--------------|
|            | Modèles de document | page 46      |

## Personnel enregistré dans un dossier libre

- Cliquer le bouton Office - Nouveau...

- Sélectionner dans la zone de gauche l'option : Créer à partir d'un document existant...
- Sélectionner le dossier source dans lequel est enregistré le modèle puis cliquer le modèle de document à utiliser

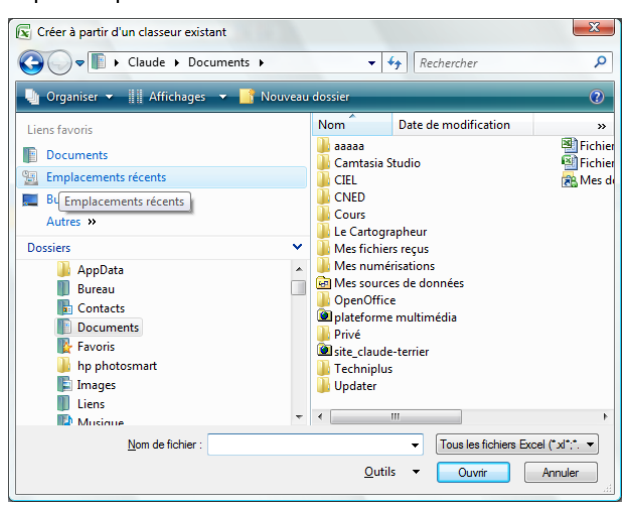

- Cliquer le bouton : Créer